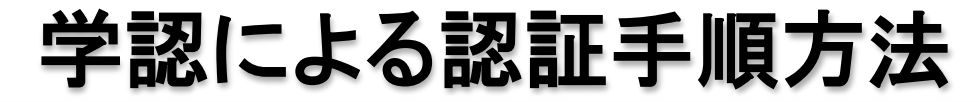

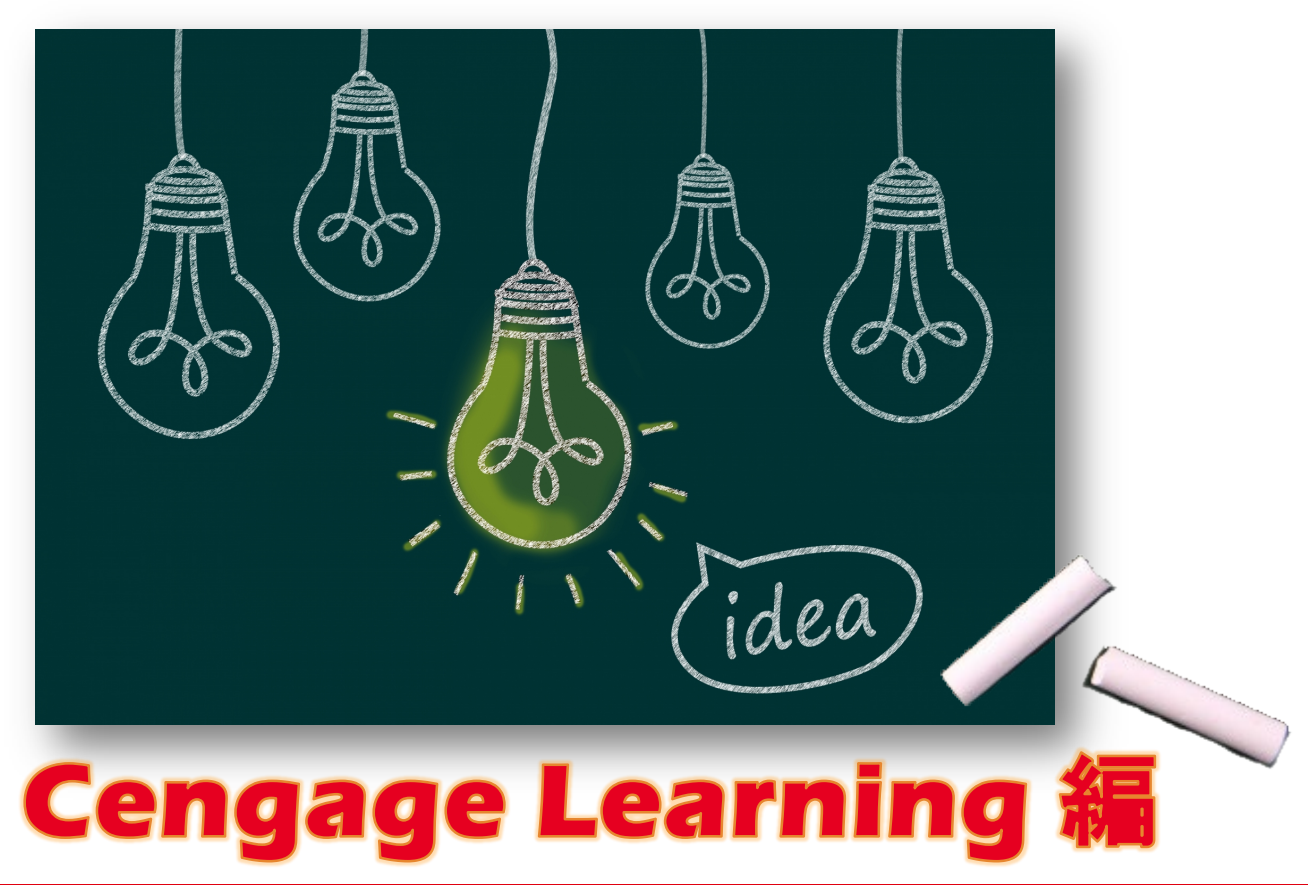

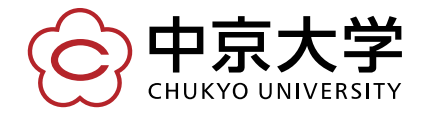

Copyright(c) 2016 CHUKYO UNIVERSITY All Rights Reserved.

## 大学の認証画面が表示される

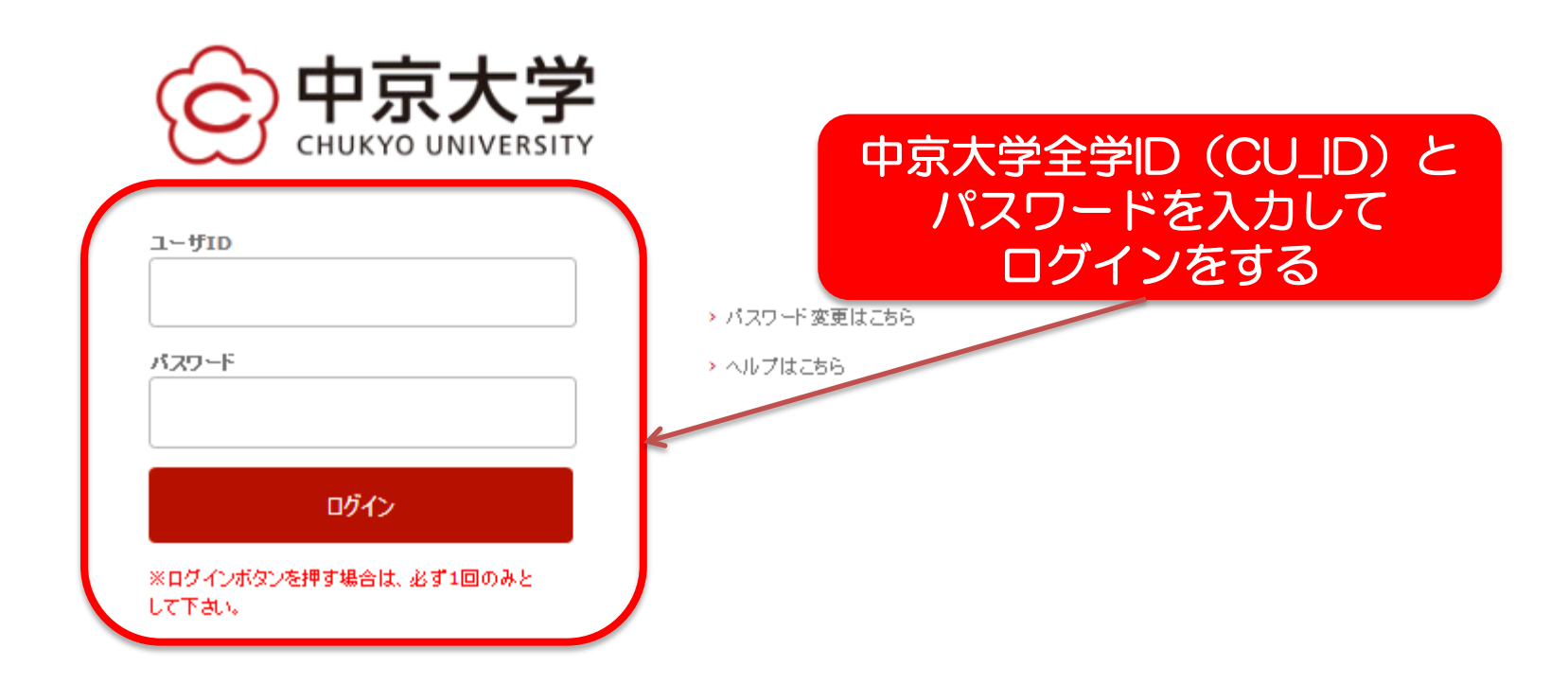

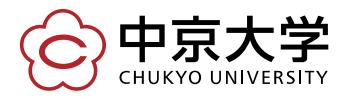

Copyright(c) 2016 CHUKYO UNIVERSITY All Rights Reserved.

## ログイン後、希望のデータベースを選択する Chukyo University Return to Library CENGAGE Learning Gale Databasesのトップ画面が表示される Gale Databases 認証できていれば、画面左上に大学名が表示される Find: Additional Links: Search Library Home page All Cross-Searchable Products Selected Cross-Searchable Products タイトルリスト Continue » Select the products you want to search. 横断検索可能なデータベース その他のデータベース ✓ すべて選択 Academic OneFile **V** Academic OneFile is the premier source of peer-reviewed full-text scholarly content across the academic disciplines. With millions of articles 選択 available in both PDF and HTML full-text, Academic OneFile is both authoritative and comprehensive. General OneFile **V** General OneFile is a one-stop source for news, magazine, and periodical articles across a wide range of general interest topics and academic 選択 disciplines. With millions of articles available in both PDF and HTML full-text, General OneFile serves a wide audience of readers. Popular Magazines $\checkmark$ Popular Magazines provides access to the most searched magazines across the InfoTrac products. All of the titles are selected based on actual 選択 publication searches performed by library patrons and the database includes many titles recommended by Bowker's "Magazines for Libraries". Gale Virtual Reference Library Image: A = 1 Image: A = 1 Image Gν Gale Virtual Reference Library is a database of encyclopedias and specialized reference sources for multidisciplinary research. These reference 選択 RL materials once were accessible only in the library, but now you can access them online from the library or remotely 24/7. Because each library creates its own eBook collection, the content you see may vary if you use the database at different libraries (your school, your public library, or your office). Opposing Viewpoints In Context < Opposing Viewpoints In Context is an engaging online experience for those seeking contextual information and opinions on hundreds of today's 選択 hottest social issues. Drawing on the acclaimed Greenhaven Press series, the solution features continuously updated viewpoints, topic overviews, full-text magazines, academic journals, news articles, primary source documents, statistics, images, videos, audio files and links to vetted websites organized into a user-friendly portal experience. その他のデータペース 描断検索可能なデータペース NewsVault arrans controling experience for evaluating your library's collection of Gale historical neuropears. With the neuron to

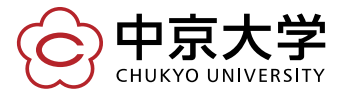

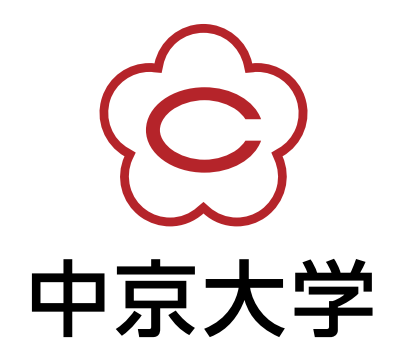